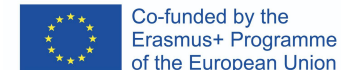

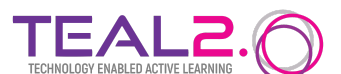

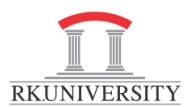

## Installation of Coderunner plugin on Moodle Server

SCC SUPPORT & DEVELOPMENT CENTER

### Assumption:

- You have a local instance of moodle server
- RKU local instance of moodle server is on 192.168.176.82

### Source to install Code Runner

- Click here

### Installation of Code Runner Plugin in moodle

- 1. Connect to local server i.e. "192.168.176.82" (local IP address @RKU)
  - a. Command: ssh root@192.168.176.82
  - b. You will see the root of moodle server as shown in below screenshot

```
cabcin3@cabcin3 MINGW64 ~/Desktop
$ ssh root@192.168.176.82
root@192.168.176.82's password:
Welcome to Ubuntu 20.04.6 LTS (GNU/Linux 5.11.22-4-pve x86_64)
* Documentation: https://help.ubuntu.com
* Management: https://landscape.canonical.com
* Support: https://ubuntu.com/advantage
* Introducing Expanded Security Maintenance for Applications.
Receive updates to over 25,000 software packages with your
Ubuntu Pro subscription. Free for personal use.
    https://ubuntu.com/pro
New release '22.04.3 LTS' available.
Run 'do-release-upgrade' to upgrade to it.
Last login: Tue Aug 22 04:13:28 2023 from 172.16.4.184
root@moodle:~# |
```

 Now, change prompt to "Installation Folder" cd /var/www/html/teal\_classroom/

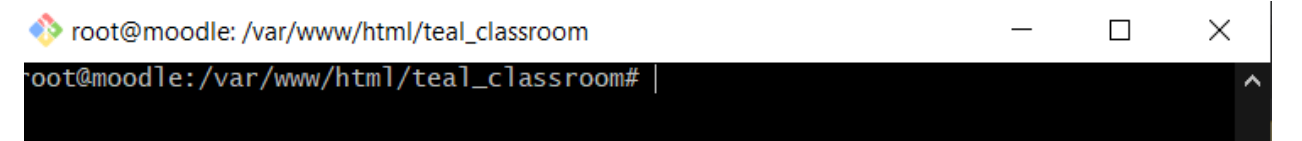

3. Execute the following commands:

Get the code using git by running the following commands in the top level folder of your Moodle install:

- a. git clone https://github.com/trampgeek/moodle-qtype\_coderunner.git question/type/coderunner
- b. git clone

https://github.com/trampgeek/moodle-qbehaviour\_adaptive\_adapted\_for\_code runner.git question/behaviour/adaptive\_adapted\_for\_coderunner

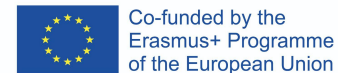

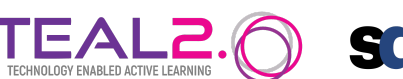

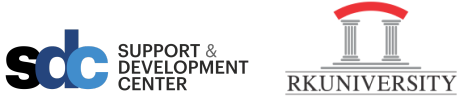

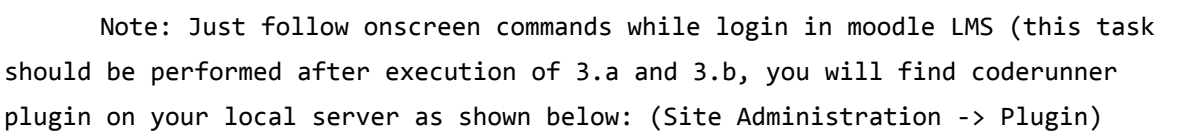

| Question types | Manage question types     |
|----------------|---------------------------|
| 31             | Question preview defaults |
|                | CodeRunner                |
|                | Multiple choice           |
|                |                           |

4. Once it is successfully installed, you can access **coderunner** in your moodle course as shown below:

# **Fundamentals of Programming**

| Course                      | Settings | Participants | Grades | Reports       | More 🗸   |           |  |
|-----------------------------|----------|--------------|--------|---------------|----------|-----------|--|
| > General                   |          |              |        | Question bank |          |           |  |
|                             |          |              |        | Content bank  |          |           |  |
|                             |          |              |        |               | Course c | ompletion |  |
| <ul> <li>Topic 1</li> </ul> |          |              | Badges |               |          |           |  |
| •                           |          |              |        | Competencies  |          |           |  |

- Now, create a new question to use "coderunner" in your moodle course

| Filter by tags   |              | ▼                |
|------------------|--------------|------------------|
| ☐ Show questio   | n text in th | ne question list |
| Search options 🛪 | -            |                  |
| Also show qu     | estions fro  | om subcategories |
| Also show old    | d question   | s                |
| Create a new o   | uestion      |                  |

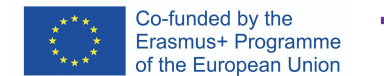

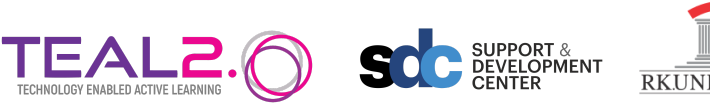

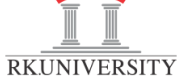

Now, "coderunner" plugin successfully installed, you can refer the following link to have more details on coderunner.

| Choose a question type to add $\qquad \qquad \times$ |                                                                                                    |                            |   |         |               |           |                 |
|------------------------------------------------------|----------------------------------------------------------------------------------------------------|----------------------------|---|---------|---------------|-----------|-----------------|
| QL                                                   | JESTI                                                                                                    | ONS                        | - | CodeRun | ner: runs stu | dent-subm | itted code in a |
| 0                                                    | E                                                                                                    | Multiple choice            |   | sandbox |               |           |                 |
| 0                                                    | ••                                                                                                    | True/False                 |   |         |               |           |                 |
| $^{\circ}$                                           | E                                                                                                    | Matching                   |   |         |               |           |                 |
| $^{\circ}$                                           |                                                                                                    | Short answer               |   |         |               |           |                 |
| $^{\circ}$                                           |                                                                                                    | Numerical                  |   |         |               |           |                 |
| $^{\circ}$                                           | 100 m<br>1 + 00 + 1<br>1 + 00 + 1<br>0 + 00 + 1<br>2 + 0 + 1<br>2 + 0 + 1<br>2 | Essay                      |   |         |               |           |                 |
| 0                                                    | 2+2<br>= ?                                                                                                    | Calculated                 |   |         |               |           |                 |
| 0                                                    | <u>2+2</u><br>= ?                                                                                                    | Calculated<br>multichoice  |   |         |               |           |                 |
| 0                                                    | 2#2<br>≠-?                                                                                                    | Calculated simple          |   |         |               |           |                 |
| $\bigcirc$                                           | Cr                                                                                                    | CodeRunner                 |   |         |               |           |                 |
| 0                                                    | •‡•                                                                                                    | Drag and drop<br>into text | - |         |               |           |                 |
|                                                      |                                                                                                    |                            |   |         | Add           |           | Cancel          |

#### Reference:

https://github.com/trampgeek/moodle-qtype\_coderunner#installation